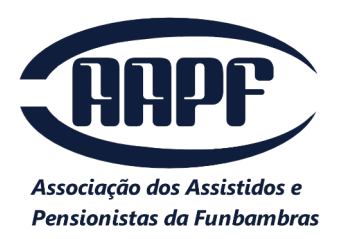

#### Passo a Passo para bloquear o desconto de mensalidade associativa no benefício do INSS

<mark>Acesse o link abaixo</mark>

#### https://meu.inss.gov.br/#/login

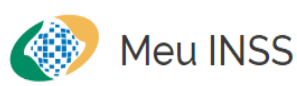

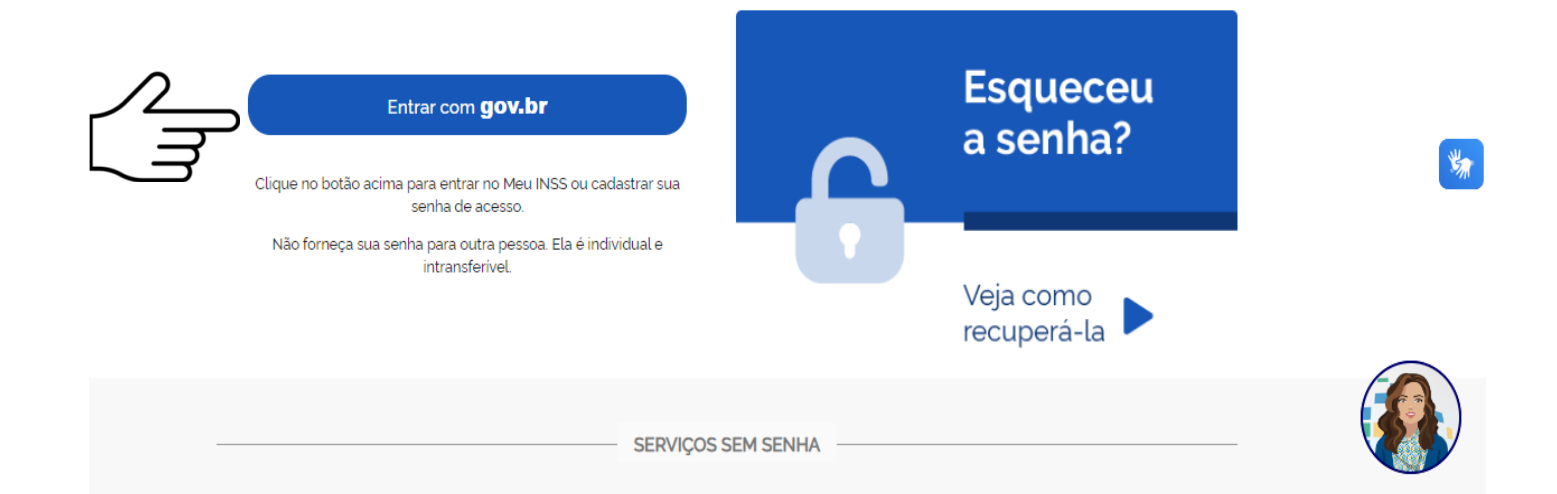

## Digite seu CPF no campo abaixo e continuar

ttps://sso.acesso.gov.br/login?client\_id=autorizar.meu.inss.gov.br&authorization\_id=18e9c1462f8

| gov.br                     |                                                                                                    |
|----------------------------|----------------------------------------------------------------------------------------------------|
|                            | Identifique-se no gov.br com:   Image: Several several se |
| Digite s                   | Digite sua senha e entrar<br>sua senha                                                                                                    |
| Senha<br>Digite<br>Esqueci | sua senha atual 📀<br>minha senha<br>Cancelar Entrar                                                                                                    |

Escreva no campo da lupa bloqueio e aparecerá as opções, escolha Bloqueio/desbloqueio de Mensalidade de Entidade Associativa ou Sindicato

| goubr      |                                         |                                           | COMUNICA                                    | SR ACESSO À INFORMAÇÃO   | O PARTICIPE       | LEGISLAÇÃO | ÓRGÃOS | DO GOVERNO |
|------------|-----------------------------------------|-------------------------------------------|---------------------------------------------|--------------------------|-------------------|------------|--------|------------|
| 🐠 Meu INSS | 5 Serviços 🗸                            | gov.br/inss                               |                                             |                          | 40 0              | Q          | Q      | Sair       |
|            | Me                                      | u Cadastro   Auto                         | nticidade de Documentos                     | Encontre uma Agência     | a   Sobre o Meu I | NSS        |        |            |
|            | Olá,                                    |                                           |                                             |                          |                   |            |        |            |
| $\sim$     | blo                                     |                                           |                                             |                          |                   | 0          |        |            |
|            | Bloqueio/Desblo<br>Possibilita bloquear | queio de Beneficio<br>ou desbloquear um b | Para Empréstimo<br>enefício para empréstimo |                          |                   |            |        |            |
|            | Bloqueio/desblo                         | queio de Mensalida                        | ade de Entidade Associat                    | iva ou Sindicato         |                   |            |        |            |
|            | Empréstimo (Bloc                        | queio / Desbloquei                        | o)                                          | Competitionia            |                   |            |        |            |
|            |                                         |                                           | N do Beneficio                              | Competencia              |                   |            |        |            |
|            |                                         |                                           | Valor                                       | Previsão de<br>Pagamento |                   |            |        |            |
|            |                                         |                                           |                                             |                          |                   |            |        |            |
|            |                                         |                                           | Bloqueado para empre                        | stimo?                   |                   |            |        |            |
|            |                                         |                                           |                                             | ,t.                      |                   |            |        |            |
|            |                                         |                                           |                                             |                          |                   |            |        |            |

# Clique no seu benefício, caso você tem mais que um, terá que fazer o bloqueio para os dois benefícios.

| Meu INSS      | Serviços 🗸                                           | gov.br/inss                               |                    |                         |                       | <b>41</b>           |                      | Q                  | <u>୍</u> |
|---------------|------------------------------------------------------|-------------------------------------------|--------------------|-------------------------|-----------------------|---------------------|----------------------|--------------------|----------|
| *             | > Bloqueio/I                                         | Desbloqueio de Me                         | ensalidade de      | Entidade Asso           | ciativa ou Sir        | ndicato             |                      |                    |          |
| Serv<br>(sind | viço para bloque<br>dicatos e outras a               | ar ou desbloquear u<br>associações).      | m benefício pa     | ra pedidos de in        | clusão do deso        | conto de m          | nensalidad           | de associat        | tiva     |
| N<br>Al<br>Si | lúmero do Benefíc<br>POSENTADORIA F<br>ituação:ATIVO | xio(NB): 123.123.123<br>POR TEMPO DE CONT | -2<br>Ribuicao     | گر                      |                       |                     |                      |                    | >        |
|               |                                                      |                                           |                    |                         |                       |                     |                      | Voltar             | $\Big)$  |
| Peo           | dirá recon                                           | hecimento <sup>-</sup>                    | facial, ca         | <mark>iso não te</mark> | <mark>nha cliq</mark> | <mark>lue en</mark> | <mark>ı ava</mark> ı | <mark>nçar.</mark> |          |
| 🔊 Me          | eu INSS   Serviços                                   | , ✔ gov.br/inss                           | Alzinete Amendo    | ola CPF: 034.791.008-48 | 40 0                  | ) Q                 | Q                    | I                  |          |
|               | 🗥 ≻ Bloque                                           | eio/Desbloqueio de Mei                    | nsalidade de Entic | lade Associativa ou     | Sindicato             |                     |                      |                    |          |
|               |                                                      |                                           |                    |                         |                       |                     |                      |                    |          |
|               |                                                      | O reconhecimer                            | ito facial garante | e mais segurança (      | em seu pedido.        |                     |                      |                    |          |
|               |                                                      | Siga as dicas, tir                        | e sua foto e seu p | edido será analisad     | o com rapidez.        |                     |                      |                    |          |
|               |                                                      |                                           |                    |                         | Voltar                | Avança              | ar                   |                    |          |

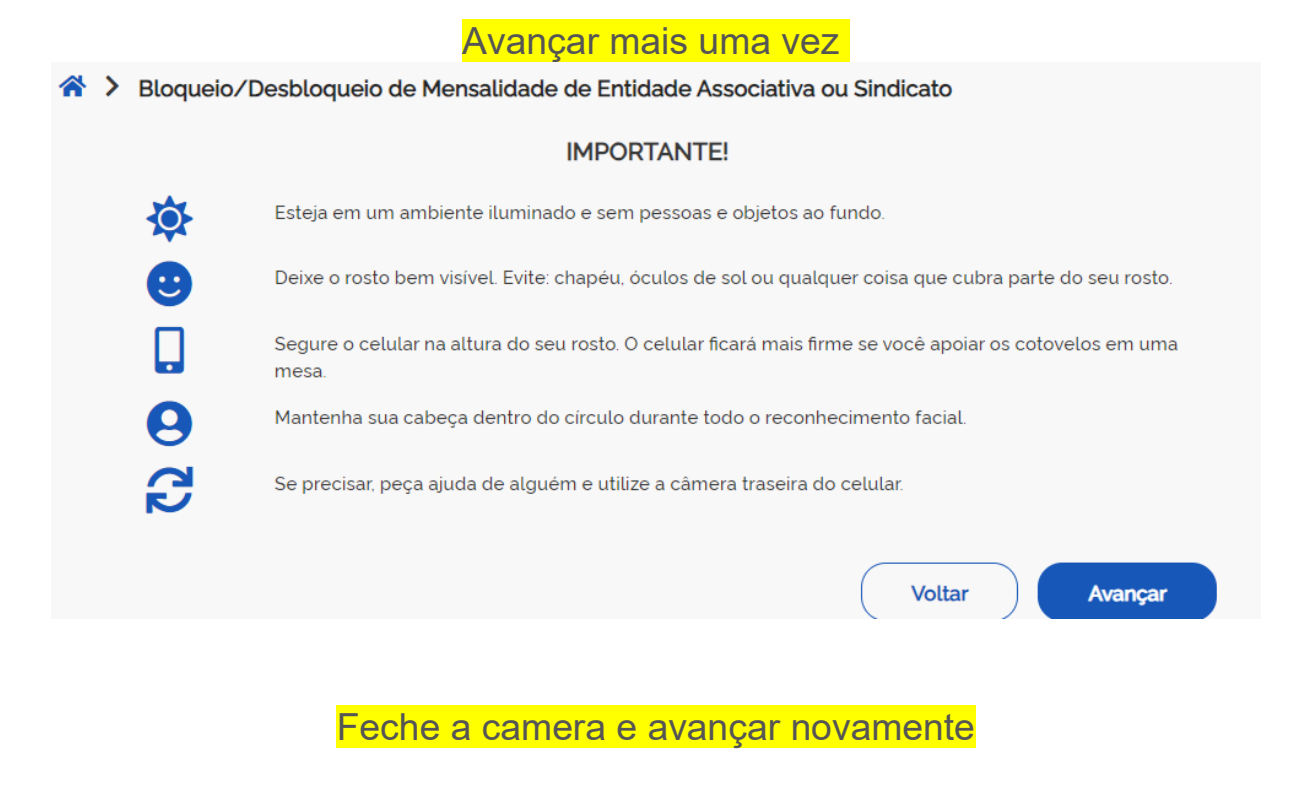

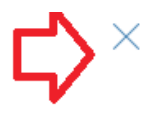

4

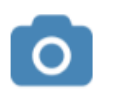

Ative a câmera

O Meu INSS precisa acessar a câmera do aparelho para realizar o reconhecimento facial.

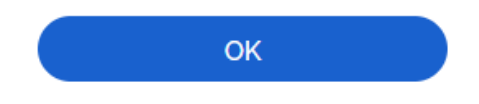

#### Vc precisará do documento de identidade ou carteira de motorista digitalizado para anexar. Avançar.

| > Novo pedido > Bloqueio/desbloqueio de Mensalidade de Entidade Associativa ou Sindicato                                                                                                    |
|----------------------------------------------------------------------------------------------------|
| Informações do Serviço                                                                                                    |
| escrição da Tarefa                                                                                                    |
| refa destinada a solicitar o bloqueio e desbloqueio da permissão para inclusão do desconto de mensalidade associativa (sindicatos e outras<br>sociações) nos benefícios previdenciários dos segurados a elas associados.                                                                              |
| gitalização de documentos                                                                                                    |
| rra agilizar a análise do pedido, envie seus documentos digitalizados.<br>recomendado o seguinte padrão: formato PDF, colorido 24 bits e qualidade 150 DPI em um arquivo único.<br>tamanho de cada arquivo não pode exceder 5MB e a soma dos tamanhos dos arquivos anexados não pode exceder<br>) MB. |
| s documentos devem ser digitalizados na seguinte sequência:                                                                                                    |
| Procuração ou termo de representação, documento de identificação e CPF do procurador ou representante;<br>Documentos pessoais do solicitante/instituidor/dependentes.                                                                                                    |
|                                                                                                    |
|                                                                                                    |
|                                                                                                    |
| Voltar                                                                                                    |

#### Preencher o celular, telefone e e-mail, continue na mesma tela respondendo os Dados do requerente conforme tela seguinte

|                        | Dados do Requerente                          |  |
|------------------------|----------------------------------------------|--|
| Informações do         | Requerente                                   |  |
| CPF                    | Nome: Data Nascimento, Data Nascimento,      |  |
| Informações de         | Contato                                      |  |
| informe o seu telefon  | fixo ou celular para realizar o requerimento |  |
| Celular                |                                              |  |
|                        |                                              |  |
| Telefone Fixo          |                                              |  |
| Telefone Fixo<br>Email |                                              |  |

🖀 🗲 Novo pedido 🗲 Bloqueio/desbloqueio de Mensalidade de Entidade Associativa ou Sindicat

Selecione a primeira opção

| ja cadastrar Procurador ou Representante Legal para este pedido?<br>ione uma opção<br>jue a opção que deseja:<br>ione uma opção<br>Envie a documentação comprobatória para análise do pleito, caso necessário:<br>O total de arquivos não pode ultrapassar 50MB. | Λ       |
|----------------------------------------------------------------------------------------------------|---------|
| ione uma opção<br>jue a opção que deseja:<br>ione uma opção<br>Envie a documentação comprobatória para análise do pleito, caso necessário:<br>O total de arquivos não pode ultrapassar 50MB.                                                                     |         |
| ue a opção que deseja:<br>ione uma opção<br>Envie a documentação comprobatória para análise do pleito, caso necessário:<br>O total de arquivos não pode ultrapassar 50MB.                                                                                        | · کے ا  |
| ione uma opção<br>Envie a documentação comprobatória para análise do pleito, caso necessário:<br>O total de arquivos não pode ultrapassar 50MB.                                                                                                    | Ŋ       |
| Envie a documentação comprobatória para análise do pleito, caso necessário:<br>O total de arquivos não pode ultrapassar 50MB.                                                                                                    | ```     |
| O total de arquivos não pode ultrapassar 50MB.                                                                                                    |         |
|                                                                                                    |         |
| xos                                                                                                    |         |
| * Documento de identificação com foto do titular do benefício                                                                                                    | +       |
| ltar                                                                                                    | Avancat |
| Escolha a opção A – Não, eu sou o titular                                                                                                    | Avaliga |
|                                                                                                    |         |

\* Deseja cadastrar Procurador ou Representante Legal para este pedido?

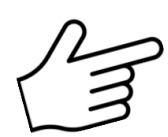

Selecione uma opção Selecione uma opção A) Não, eu sou o(a) titular B) Representante Legal C) Procurador

#### Na opção seguinte marque a opção Bloqueio para Desconto de Mensalidade Associativa

| Marque a opção que deseja:                              |   |
|---------------------------------------------------------|---|
| Selecione uma opção                                     | Ŷ |
| Selecione uma opção                                     |   |
| A) Bloqueio para desconto de mensalidade associativa    |   |
| B) Desbloqueio para desconto de mensalidade associativa |   |
| O Intal de armitivos não node uttranassar 50MR          |   |

#### Escolha a opção Documento de identificação do titular, anexe o arquivo e Avançar

#### Dados do Requerente

O total de arquivos não pode ultrapassar 50MB.

| Anexos                                                      |         |
|-------------------------------------------------------------|---------|
| Documento de identificação com foto do titular do benefício |         |
| Documento de identificação com foto do procurador           |         |
| Documento de identificação com foto do representante legal  | +       |
| Procuração                                                  | +       |
| Voltar                                                      | Avancar |

### Avançe e Salve o comprovante do Bloqueio, a confirmação do bloqueio será encaminhada por e-mail, após avaliação do pedido.

|                                                                                                    | PROTOCOLO DE REQUERIMENTO 8 0 66 10 Data de Extrada de Regueríasente: 24/85/2024/10/26 - Contral de Serviços - Enternet |
|----------------------------------------------------------------------------------------------------|----------------------------------------------------------------------------------------------------|
| COMPROVANTE DO PROTO                                                                                            | ICOLO DE REQUERIMENTO                                                                                                   |
| Requerente                                                                                                    | iativa ou Sindicato                                                                                                    |
| Unidade de Protocolo                                                                                            | Protocolo realizado em<br>MAR                                                                                           |
| 21001190 - AGÊNCIA DA<br>PREVIDÊNCIA SOCIAL SÃO<br>PAULO                                                        | <sup>2024</sup><br>24                                                                                                   |
|                                                                                                    |                                                                                                    |
| Dados do Requerente<br>CPF:<br>Nascimento:                                                                      |                                                                                                    |
| Mäe:<br>E-mail:<br>Telefone:                                                                                    |                                                                                                    |
| Campos Adicionais<br>NB:<br>Marque a opção que deseja:: A) Bioqueio para desconto de<br>mensalidade associativa | Deseja cadastrar Procurador ou Representante Legal<br>para este pedido?: A) Não, eu sou o(a) titular                    |

Informações Adicionais